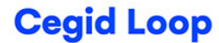

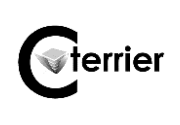

## **1. Générer les amortissements en fin d'exercice**

- Cliquez sur l'outil Immobilisations
- Cliquez sur le bouton 🔹 Action 🔻 en haut et à droite de l'écran et cliquez l'option Génération des

### écritures.

⇒ Les amortissements de l'année sont calculés et l'écriture est enregistrée dans le journal paramétré dans le module immobilisation.

### Remarques :

- La génération des écritures est un traitement collectif qui s'applique sur toute la période courante.
- Les écritures de dotations générées ne sont pas modifiables, modifier l'immobilisation et régénérer ce qui aura pour effet d'écraser le précédent traitement.
- Les écritures seront générées sur le journal défini dans la table paramètres des immobilisations. Une génération ne sera possible que sur une période non supervisée. S'il y a déjà des écritures pour la période courante ayant le lot précisé ci-dessus, elles seront supprimées.
- Par défaut les écritures seront générées cumulées par compte comptable. Pour obtenir des écritures détaillées par immobilisation, il faut cocher l'option dans les paramètres.

# 2. Enregistrer une cession d'immobilisation

- Cliquez sur l'outil Immobilisations
- Double-cliquez sur le numéro de la fiche de l'immobilisation qui est cédé.

#### - Activez l'onglet Sortie.

- Saisissez la date de la sortie.
- Sélectionnez la méthode à utiliser pour enregistrer la sortie (vente, rebut, vol...).
- Saisissez éventuellement le montant de la vente et le montant de la TVA collectée.
- Cliquez sur le bouton **OK**.

| Immobilisations |                                |                   |           |            |                      |           |
|-----------------|--------------------------------|-------------------|-----------|------------|----------------------|-----------|
| < Général       | Calcul                         | Traitements       | Sortie    | Historique | Plan d'amortissement | s Exer >  |
|                 |                                | Date de s         | sortie: 3 | 1/12/2024  |                      | <b>**</b> |
|                 | Méthode: Vente                 |                   |           |            |                      |           |
|                 | Montant de la cession HT: 1000 |                   |           |            |                      |           |
|                 | Monta                          | nt de la TVA coll | ectée:    | 00         |                      | *         |
|                 |                                |                   |           |            |                      |           |
|                 |                                |                   |           |            |                      |           |
|                 |                                |                   |           |            |                      |           |
|                 |                                |                   |           |            | ✓ Ok →               | Annuler   |